# HƯỚNG DẪN THANH TOÁN TRỰC TUYẾN BẰNG THỂ NỘI ĐỊA VIETCOMBANK

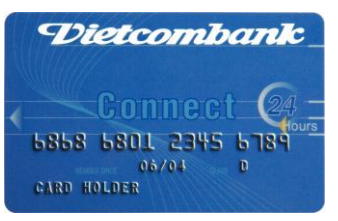

### A/ KÍCH HOẠT CHỨC NĂNG THANH TOÁN TRỰC TRUYÊN:

Đăng ký sử dụng dịch vụ **Internet Banking** và **SMS Banking** tại quầy giao dịch của Vietcombank. *Chú ý: Nếu chủ thẻ đã đăng ký Internet Banking thì có thể tiếp tục đăng ký SMS Banking qua ATM.* 

## B/ HƯỚNG DẪN THANH TOÁN TRỰC TUYẾN:

#### Bước 1: Chọn hàng hóa/ dịch vụ và chọn thanh toán bằng thẻ nội địa Vietcombank:

Chọn hàng hóa/ dịch vụ cần mua, hoàn thành đơn đặt hàng, sau đó chọn thanh toán với **Thẻ ATM nội địa**. Tiếp đó, chọn biểu tượng Vietcombank.

| Đơn hàng: Shopping online                      |                 |                | Số tiền: 16,000.00 VND |  |
|------------------------------------------------|-----------------|----------------|------------------------|--|
| 🔋 Mời chọn ngân hàng bằng cách chọn biểu tượng |                 |                |                        |  |
|                                                |                 |                |                        |  |
| <b>Dietcombank</b>                             | VietinBank      | <b>HD</b> Bank |                        |  |
| VIB                                            | ODONGA.<br>Bank |                | -                      |  |

#### Bước 2: Nhập thông tin thẻ và xác thực tài khoản

Tên chủ thẻ (Tên in trên mặt trước thẻ, không có dấu)

Số thẻ (gồm 16 số, in trên mặt trước của thẻ)

Ngày phát hành (phần "MEMBER SINCE" in trên mặt thẻ)

Nếu các thông tin đã chính xác và số sư tài khoản đủ thanh toán, nhấn "**Tiếp tục thanh toán**" để tiếp tục bước xác thực.

| Đơn hàng: Shopping online                                 |                       | Số tiền: 16,000.00 VND |  |  |
|-----------------------------------------------------------|-----------------------|------------------------|--|--|
| 💼 Mời nhập thông tin thẻ và bấm nút "Tiếp tục thanh toán" |                       |                        |  |  |
| Tên in trên thẻ:<br>Số thẻ:<br>Ngày phát hành:            | / (Tháng/Năm)         |                        |  |  |
|                                                           | Tiếp tục thanh toán 🔿 |                        |  |  |

## Bước 3: Xác nhận thanh toán tại Vietcombank:

Nhập Tên truy cập và Mật khẩu của dịch vụ Internet Banking.

Nhập ô Nhập chuỗi sau, bạn điền dãy số bên phải.

Sau khi nhập xong các thông tin trên, bạn chọn nút "*Tôi chấp nhận tất cả các điều khoản thanh toán của Vietcombank*", nhấn nút "**Thanh toán**" để thực hiện thanh toán.

| <b>Dietcombank</b> Payment Service                                                                                         |                                                                                                    |                  |  |  |
|----------------------------------------------------------------------------------------------------|----------------------------------------------------------------------------------------------------|------------------|--|--|
| <u>ac nhạn thanh toan tại yietcombank</u>                                                                                  |                                                                                                    |                  |  |  |
| Đơn vị chấp nhận thanh toán<br>Số tiền thanh toán                                                                          | OPPREPAID<br>1,000.00 VND                                                                                                    |                  |  |  |
| Tên truy cập<br>Mật khảo                                                                                                   |                                                                                                    |                  |  |  |
| ⊡ac knau<br>Hình thức nhân mã gian dịch                                                                                    |                                                                                                    |                  |  |  |
| Nhập chuỗi sau                                                                                                    | ANCOCT                                                                                                    |                  |  |  |
| HỢP ĐỒNG SỬ DỤ                                                                                                    | ŅNG DỊCH VỤ NGÂN HÀNG ĐIỆN TỬ                                                                                                    |                  |  |  |
| Điều 1. Dịch vụ                                                                                                    |                                                                                                    |                  |  |  |
| Vietcombank cung cấp cho Khách hàng dị<br>VCB-iB@nking, dịch vụ Ngân hàng qua điệ<br>động VCB SMS-B@nking và các dịch vụ N | ịch vụ Ngân hàng điện tử bao gồm: dịch vụ Ngân hàng trực tuy<br>ện thoại VCB PhoneB@nking, dịch vụ Ngân hàng qua tin nhắn<br>Ngân hàng điện tử khác mả Vietcombank cung cấp từng thời k | ến<br>di<br>(ỳ 💙 |  |  |
|                                                                                                    | cả các điều khoản thanh toán của Vietcombank                                                                                                    |                  |  |  |
| ∏Tôi chấp nhận tất                                                                                                    |                                                                                                    |                  |  |  |
| ∏Tôi chấp nhận tất                                                                                                    | Thanh toán                                                                                                    |                  |  |  |

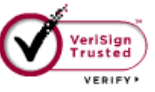

#### Bước 4: Xác thực chủ thẻ bằng OTP (OneTime Password)

Bạn sẽ nhận được OTP (10 chữ số) qua SMS về số điện thoại di động đã đăng ký với Vietcombank. Bạn nhập mã **OTP** để xác thực và nhấn nút **"Thanh toán"** để thực hiện thanh toán

| <b>Dietcombank</b>                                                                                                    | Payment Service                                                                                           |  |
|----------------------------------------------------------------------------------------------------|----------------------------------------------------------------------------------------------------|--|
| <u>Xác nhận thanh toán tại Vietcomb</u>                                                                                                    | ank                                                                                                    |  |
| Merchant<br>Số tiền thanh toán<br>Mã giao dịch đã được gừi đ                                                                                                    | OPPREPAID<br>1,000.00 VND<br>ến số điện thoại 0946066160. Đề nghị Quý khách nhập mã giao dịch và xác nhận |  |
| thanh toan!<br>Mã giao dịch                                                                                                    |                                                                                                    |  |
| HỢP ĐỒNG SỬ DỤNG DỊCH VỤ NGÂN HÀNG ĐIỆN TỬ<br>Điều 1. Dịch vụ<br>Vietcombank cung cấp cho Khách hàng dịch vụ Ngân hàng điện tử bao gồm: dịch vụ Ngân hàng trực tuyến<br>VCB-iB@nking, dịch vụ Ngân hàng qua điện thoại VCB PhoneB@nking, dịch vụ Ngân hàng qua tin nhắn di<br>động VCB SMS-B@nking và các dịch vụ Ngân hàng điện tử khác mà Vietcombank cung cấp từng thời kỳ |                                                                                                    |  |
|                                                                                                    | Thanh toán                                                                                                |  |
| © Vietcombank                                                                                                    |                                                                                                    |  |
|                                                                                                    | ABOUT SSL CERTIFICATES                                                                                    |  |

Lưu ý:

- Số lần thanh toán: tối đa 10 lần/ngày;
- Hạn mức thanh toán: tối đa 30.000.000đ/ lần/ ngày.
- Thời gian màn hình chờ thanh toán tối đa cho mỗi lần giao dịch: 5 phút (Quá thời gian này, hệ thống sẽ từ chối và yêu cầu khách hàng thực hiện lại giao dịch)

#### Bước 5: Nhận kết quả giao dịch

Khi hoàn thành các bước thanh toán, bạn sẽ được thông báo về kết quả giao dịch.